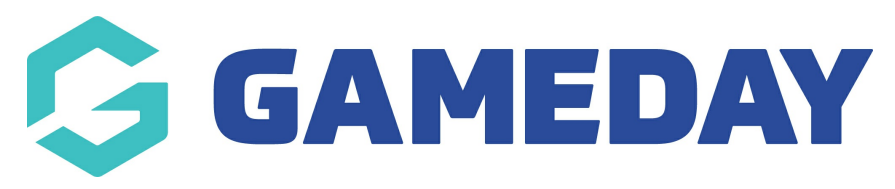

# How do I add a new split rule?

Last Modified on 07/10/2019 3:27 pm AEDT

Hover over My Organisation, hover over Settings and select Financial Settings.

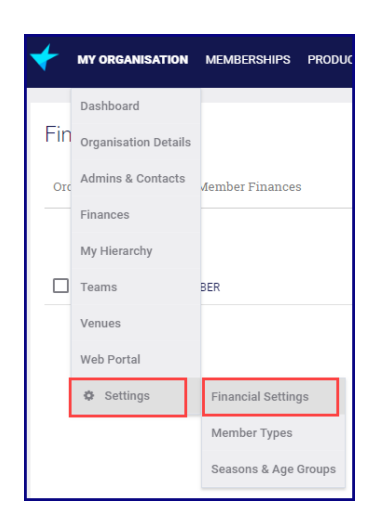

Select the Split Rules tab.

| Financial Settings              |                  |  |  |  |  |  |
|---------------------------------|------------------|--|--|--|--|--|
| Bank Details Refunds Processing | Fees Split Rules |  |  |  |  |  |
| Add Bank Account                |                  |  |  |  |  |  |
| BANK DETAILS                    | CURRENCY         |  |  |  |  |  |

Click Add New Split Rule.

| Financial Settings |            |                 |             |  |  |
|--------------------|------------|-----------------|-------------|--|--|
| Bank Details       | Refunds    | Processing Fees | Split Rules |  |  |
| • Add New S        | Split Rule |                 |             |  |  |

Enter split rule name and click Save.

| Add New Split Rule | ×         |
|--------------------|-----------|
| Split Rule Name *  |           |
| Split Rule 140518  |           |
|                    |           |
|                    | Save Save |

Select the Split Rule Line Items tab after adding the rule. ClickAdd New Split Rule Line Item.

| 🗧 Back                              |                        |  |                                         |  |                            |
|-------------------------------------|------------------------|--|-----------------------------------------|--|----------------------------|
| Split Rule - Split Rule 140518      |                        |  |                                         |  | Save 🗶 Cancel              |
| Details Split Rule Line Items       |                        |  |                                         |  |                            |
| ➢ Add New Split Rule Line Item      |                        |  |                                         |  | Search Split Rule Line Ite |
| ORDER NUMBER                        | ORG TYPE SPLIT GOES TO |  | SPECIFIC ORGANISATION THE SPLIT GOES TO |  | PERCENTAGE                 |
| No Split Rule Line Items to Display |                        |  |                                         |  |                            |

Enter the Order Number to order the lines. This is optional.

Select which organisation gets part of the split. This can be either an organisation type or a specific organisation.

#### If you are choosing a Organisation Type

Under **Org Type Split Goes To**, click on the **magnifying glass**. This opens a new window with options to select.

| Details S | Details Split Rule Line Items |                          |                                         |            |                            |  |  |
|-----------|-------------------------------|--------------------------|-----------------------------------------|------------|----------------------------|--|--|
| ₽ Ac      | dd New Split Rule Line item   |                          |                                         |            | Search Split Rule Line Ite |  |  |
|           | ORDER NUMBER                  | ORG TYPE SPLIT GOES TO   | SPECIFIC ORGANISATION THE SPLIT GOES TO | PERCENTAGE |                            |  |  |
|           | ۶ 1                           | ٩                        |                                         | ۹          |                            |  |  |
|           |                               | Show 25 - Split Rule Lin | ne Items Per Page Showing Rows 1-1 of 1 |            |                            |  |  |

Click on the link to select the Organisation Type.

| M         | Selec            | And A Construction of the second of the second of the seco | ×             | 1 |
|-----------|------------------|----------------------------------------------------------------------------------------------------|---------------|---|
| 🕇 Bac     |                  |                                                                                                    |               |   |
| Spl       |                  | [Bea                                                                                                    |               | J |
|           |                  | ORGANISATION TYPE NAME                                                                                                    | ٠             |   |
| Detail    | ø                | Area                                                                                                    |               |   |
| _         | Ŷ                | Branch                                                                                                    |               |   |
|           | ø                | Club with Branches                                                                                                    |               |   |
|           | ô                | Club without Branches                                                                                                    |               |   |
|           | ø                | National                                                                                                    |               |   |
|           | ø                | State                                                                                                    |               |   |
|           | ø                | Association                                                                                                    |               |   |
| Copyright | ø                | Region                                                                                                    |               |   |
| Select    | Q.<br>Organisati | non Type                                                                                                    |               |   |
|           | ø                | Club                                                                                                    |               |   |
|           |                  | Show 10 • Organisation Type Per Page Showing Rows 1-10 of 10                                                                                                    |               |   |
|           |                  |                                                                                                    |               |   |
|           |                  |                                                                                                    |               |   |
|           |                  | \$3 Clear Ve                                                                                                    | ilue 🗙 Cancel |   |

#### If you are choosing a specific organisation

Under **Specific Organisation the Split Goes To**, click on the **magnifying glass**. This opens a new window with options to select.

| Details <b>S</b> | Details Spiit Rule Line Items                                 |                        |                                         |            |                            |  |  |
|------------------|---------------------------------------------------------------|------------------------|-----------------------------------------|------------|----------------------------|--|--|
|                  | id New Split Rule Line Item                                   |                        |                                         |            | Search Split Rule Line Ite |  |  |
|                  | ORDER NUMBER                                                  | ORG TYPE SPLIT GOES TO | SPECIFIC ORGANISATION THE SPLIT GOES TO | PERCENTAGE |                            |  |  |
|                  | • 1                                                           | ۵                      |                                         | ۹          |                            |  |  |
|                  | Show 25- Split Rule Line Items Per Page Showing Rows 1-1 of 1 |                        |                                         |            |                            |  |  |

#### Click on the link to select a specific organisation.

|              | Selec      | ct Account     |                             |                          |                                    |                | ×      |
|--------------|------------|----------------|-----------------------------|--------------------------|------------------------------------|----------------|--------|
| <b>۹</b> Bac |            |                |                             |                          |                                    |                |        |
| Spl          |            |                |                             |                          |                                    |                |        |
|              |            | ACCOUNT NAME * |                             |                          |                                    |                | ÷      |
| Detail       | ø          | Metro Club 11  |                             |                          |                                    |                |        |
|              | ø          | Metro Club 12  |                             |                          |                                    |                |        |
| s            | elect Acco | Matro Club 2   |                             |                          |                                    |                |        |
|              | æ          | Metro Club 3   |                             |                          |                                    |                |        |
|              | ô          | Metro Club 4   |                             |                          |                                    |                |        |
|              | ø          | Metro Club 5   |                             |                          |                                    |                |        |
|              | Ŷ          | Metro Club 6   |                             |                          |                                    |                |        |
| pyright      | ô          | Metro Club 7   |                             |                          |                                    |                |        |
|              | ø          | Metro Club 8   |                             |                          |                                    |                |        |
|              | ø          | Metro Club 9   |                             |                          |                                    |                |        |
|              |            |                | Show 10 • Accounts Per Page | Showing Rows 21-30 of 48 | First Previous 1 2 3 4 5 Next Last |                |        |
|              |            |                |                             |                          |                                    |                |        |
|              |            |                |                             |                          |                                    | St Clear Value | Cancel |
|              |            |                |                             |                          |                                    |                |        |
|              |            |                |                             |                          |                                    |                |        |

After selecting the organisation or organisation type, fill in a percentage of the fee that organisation gets.

Click on Add New Split Rule Line item to continue until your have entered all the options.

| Split R                                                        | Split Rule - Split Rule 140518 |                        |                                         |             |  |  |  |  |
|----------------------------------------------------------------|--------------------------------|------------------------|-----------------------------------------|-------------|--|--|--|--|
| Details f                                                      | Details Split Rule Line Items  |                        |                                         |             |  |  |  |  |
| <b>X</b> A                                                     | Add New Split Rule Line Item   |                        |                                         |             |  |  |  |  |
|                                                                | ORDER NUMBER                   | ORG TYPE SPLIT GOES TO | SPECIFIC ORGANISATION THE SPLIT GOES TO | PERCENTAGE  |  |  |  |  |
| 6                                                              | 2                              | State Q                |                                         | <b>a</b> 30 |  |  |  |  |
| 6                                                              | □ 🖋 1                          |                        |                                         |             |  |  |  |  |
| Show 25 - Split Rule Line Items Per Page Showing Rows 1-2 of 2 |                                |                        |                                         |             |  |  |  |  |

### Click Save.

| Split Rule - Split Rule 140518                                 |                              |   |    |  |  |  |  |
|----------------------------------------------------------------|------------------------------|---|----|--|--|--|--|
| Details Split Rule Line Items                                  |                              |   |    |  |  |  |  |
| Add New Split Rule Line Item                                   | Add New Split Rule Line Item |   |    |  |  |  |  |
| □ <b>∲</b> 2                                                   | State Q                      | ٩ | 30 |  |  |  |  |
| □ 🖋 1 Metro Club 3 Q 70                                        |                              |   |    |  |  |  |  |
| Show 25 - Split Rule Line Items Per Page Showing Rows 1-2 of 2 |                              |   |    |  |  |  |  |

NOTE: the total of your percentages must be equal 100%.

## **Related Articles**